## Canadore iCent app Login Steps

## www.Canadorecollege.ca

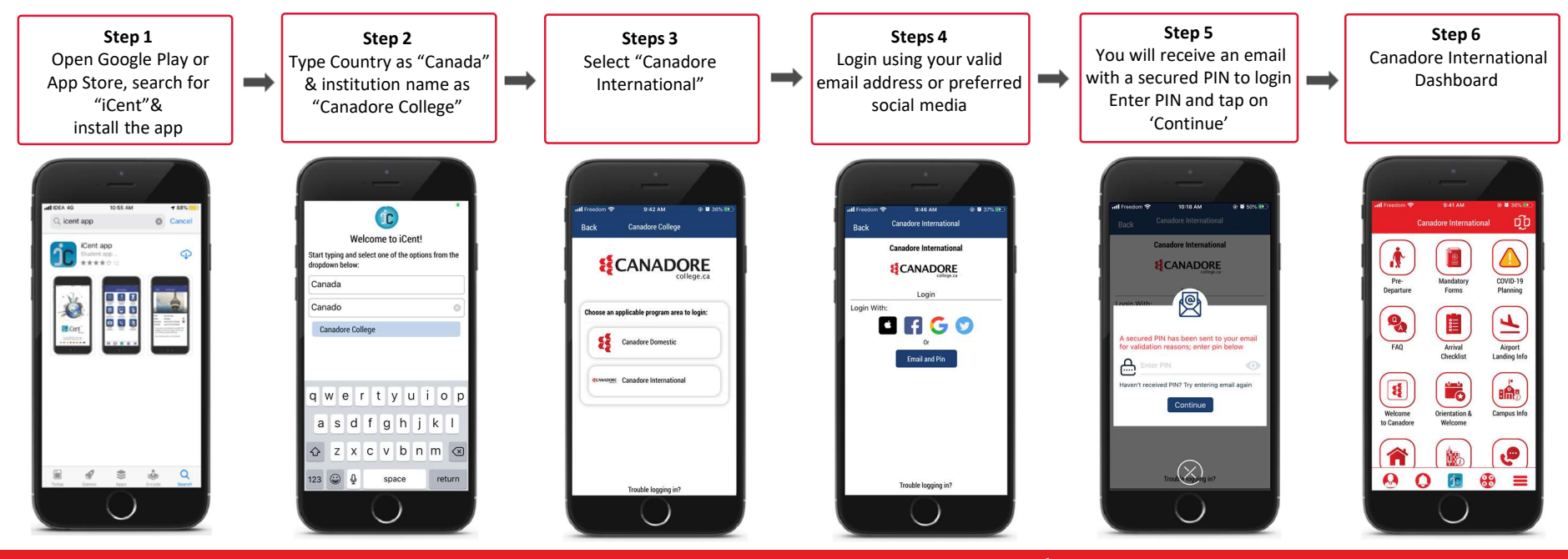

Questions if any, write an email to support@iCentapp.com | www.iCentapp.com